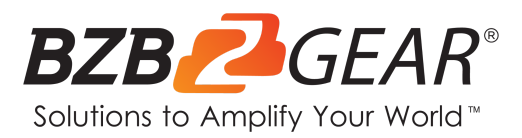

## **NETGEAR AVLINE**

Switch Engineered for AV over IP

Switch Configuration for IPGEAR-4K

NETGEAR AVLINE switches have been tested and confirmed to work with the IPGEAR-4K system. Please follow the steps in this guide to ensure proper system operation.

NOTE: The NETGEAR AVLINE series of switches are designed with AVoIP in mind and therefore have IGMP Snooping and Multicasting enabled by default. As the IPGEAR-4K system utilizes a control box (BG-VOP-CB) that dynamically assigns IP addresses to the Transceivers (BG-VOP-MT) so no setup of the switch is actually required in a stand alone situation. However, a standard configuration is shown below if greater control is desired.

- 1. Navigate to Configure > Network Profiles
- 2. Under the "Profile Templates" section click the gear in the "Video" row.

| NETGEAR             | Ξ                                                                     |                                |               |                          |                            |                          |                            | @ Save                     | O Reboo                      | ot Ques                    | tion/Help ~  | e     | admin ~      |
|---------------------|-----------------------------------------------------------------------|--------------------------------|---------------|--------------------------|----------------------------|--------------------------|----------------------------|----------------------------|------------------------------|----------------------------|--------------|-------|--------------|
| Configure ^         | Configure   Network Profiles                                          |                                |               |                          |                            |                          |                            |                            |                              |                            |              |       |              |
| Overview            | M4250-40G8F-Po                                                        | E+                             |               |                          |                            |                          |                            |                            |                              |                            |              |       | Show Legends |
| Network Profiles    | -                                                                     |                                |               |                          | Numerou                    |                          |                            | 1                          |                              |                            |              |       |              |
| Link Aggregation    |                                                                       | 3                              | 5             | 7                        | 9                          | 11                       | 13                         | 15                         | 17                           | 19                         | 21           | 23    |              |
| Multicast           |                                                                       |                                |               | 8                        | 10                         | 12                       | 14                         | 16                         | 18                           | 20                         | 22           | 24    |              |
| Neighbor            | 2                                                                     | 5 27                           | 29            | 31                       | 33                         | 35                       | 37                         | 39                         | 41<br>S                      | 43 <sub>6</sub>            | 45 S         | 47 5  |              |
| Power over Ethernet | 2                                                                     | 6 28                           | 30            | 32                       | 34                         | 36                       | 38                         | 40                         | 42                           | <sup>44</sup> 9            | 48 S         | 48 S  |              |
| Port configuration  |                                                                       |                                |               |                          |                            |                          |                            | Auto                       | Trunk                        |                            |              |       |              |
| Security            |                                                                       |                                |               |                          |                            |                          |                            | PTP                        | residency tir                | me stampir                 | a            |       |              |
| Maintenance         |                                                                       |                                |               |                          |                            |                          |                            |                            |                              |                            |              |       |              |
| AVB License         |                                                                       |                                |               |                          |                            |                          |                            |                            |                              |                            |              |       |              |
| Diagnostics 🤟       | Configured Profiles                                                   |                                |               |                          |                            |                          |                            |                            |                              |                            |              |       |              |
|                     | Profile Name                                                          | Profile                        | уре           |                          | VLAN ID                    |                          |                            | IP Address                 |                              |                            | of Assigned  | Ports |              |
|                     | Default                                                               | Data                           |               |                          | 1                          |                          |                            | 0.0.0.0                    |                              | - 4                        | В            |       | ÷            |
|                     | Deefle Terrelater                                                     |                                |               | Total 1                  | 10/page                    |                          | 1                          | ) Go                       | to 1                         |                            |              | 0     | -            |
|                     | Profile Templates                                                     |                                |               |                          |                            |                          |                            |                            |                              | Create AV Template         |              |       |              |
|                     | Audio AES87<br>To connect IP Audio AES07 devices and their controller |                                |               |                          |                            |                          |                            |                            |                              | $\langle \Diamond \rangle$ |              |       |              |
|                     | Audio Danie<br>To connect IP Audio Dante devices and their controller |                                |               |                          |                            |                          |                            |                            |                              | $\odot$                    |              |       |              |
|                     | Audio Q-SYS<br>To connect IP Audio Q-                                 | SYS devices a                  | ind their cor | troller                  |                            |                          |                            |                            |                              |                            |              |       | Ø            |
|                     | Data<br>To connect PCs and ot                                         | her Control ne                 | twork device  | 15.                      |                            |                          |                            |                            |                              |                            |              |       | Ø            |
| 1                   | Lighting<br>To connect sACN, Art-P                                    | Vet, and MANe                  | t lighting de | vices.                   |                            |                          |                            |                            |                              |                            |              |       | 0            |
|                     | Video<br>To connect IP Video de<br>Supported devices incl             | vices and thei<br>ude NVX, AMD | controller.   | Audio can<br>Iurora, Kra | be sent and<br>mer, Ationa | received i<br>LibAV, Vis | using anoth<br>sionary, Da | her VLAN ta<br>inte Video, | ig in another<br>SDVoE & eti | r profile sin<br>c.        | nultaneously |       |              |

3. In the "Profile Configure" pop up window click the ports you wish to configure for AVoIP.

|          |    |    |       | F        | Profile C | onfigure    | 9           |       |    |    | ×  |
|----------|----|----|-------|----------|-----------|-------------|-------------|-------|----|----|----|
|          |    |    | Selec | t the po | rts where | e this prot | file will a | pply. |    |    |    |
| 1        | 3  | 5  | 7     | 9        | 11        | 13          | 15          | 17    | 19 | 21 | 23 |
| 2        | 4  | 6  | 8     | 10       | 12        | 14          | 16          | 18    | 20 | 22 | 24 |
| 25       | 27 | 29 | 31    | 33       | 35        | 37          | 39          | 41    | 43 | 45 | 47 |
| 26       | 28 | 30 | 32    | 34       | 36        | 38          | 40          | 42    | 44 | 46 | 48 |
| Untag al |    |    |       |          |           |             |             |       |    |    |    |
| LAG      |    |    |       |          |           |             |             |       |    |    |    |

- 4. Type in a "Profile Name."
- 5. Enter a VLAN ID.
- 6. Select a Color to easily identify the ports if desired.

## Profile Settings

Configure your profile settings and preferences.

| Profile Name<br>IPGEAR-4K | Profile Template<br>Video | ~ |
|---------------------------|---------------------------|---|
| VLAN ID<br>90             | Color<br>#F48D11          |   |

## (Use the figure below for steps 7-11)

- 7. Click the toggle switch to enable the "Edit VLAN Routing / DHCP Server."
  - a. This will enable Layer 3 and routable VLANS on the switch for unicast inter-VLAN communication
- 8. Enter the IP Address for the newly chosen VLAN in step 5.
- 9. Enter the appropriate Subnet Mask for the selected IP Address if it does not auto-populate.
- 10. In the "DHCP Server" dropdown select "DHCP Server."
  - a. The Default Router, DHCP Server Pool Start, and DHCP Server Pool End should auto-populate.
- 11. Enter a DNS Server Address for at least DNS Server 1 then click "Apply"

| VLAN IP Address<br>192.168.90.1        |
|----------------------------------------|
|                                        |
| Default Router<br>192.168.90.1         |
| DHCP Server Pool End<br>192.168.90.254 |
| DNS Server 2                           |
| Lease Time(minute)<br>240              |
| Apply                                  |
|                                        |

- 12. IGMP, Multicasting, and PtP are all configured automatically.13. Verify that your selected ports have been configured and the profile has been added.

| NETGEAR             | Ξ                                                     |                                   |                                              | Save O Reboot Ques                              | stion/Help $\vee$ 🙆 admin $\vee$ |
|---------------------|-------------------------------------------------------|-----------------------------------|----------------------------------------------|-------------------------------------------------|----------------------------------|
| 🖗 Configure 🔥       | Overview<br>Configure   Overview                      |                                   |                                              |                                                 |                                  |
| Overview            | M4250-40G8F-PoE+                                      |                                   |                                              |                                                 | Show Legen                       |
| Network Profiles    | _                                                     |                                   | and the second second                        |                                                 |                                  |
| Link Aggregation    | ₽,                                                    | 3 5 7                             | • 🗣 📫 🐴                                      | 100 100 100                                     | 21.                              |
| Multicast           | 2                                                     | 4 6 6                             | . 🕫 🛂 👯                                      | 16 <sub>0</sub> 18 <sub>0</sub> 20 <sub>0</sub> | 22 3                             |
| Neighbor            | 25                                                    | 27 29 31                          | 33 35 37                                     | 39 41 S 43 S                                    | 45 S 47 S                        |
| Power over Ethernet | 26                                                    | 28 30 32                          | 34 36 38 38 38 38 38 38 38 38 38 38 38 38 38 | 40 • 42 5 44 S                                  | 46 S 48 S                        |
| Port configuration  | O Connected                                           | O Connected &                     | Powered 🔋 Disa                               | bled                                            | О Ептог                          |
| Security            | Available                                             | S+ 10G SFP+ Fit                   | per Port Ø Block                             | ked                                             | ! Admin Down                     |
|                     | S 1G SFP Fiber Port                                   | + PoE                             | + PoE                                        | Disabled                                        | L LAG                            |
| AVB License         | <ul> <li>Authorized</li> <li></li></ul>               | <ul> <li>Warning</li> </ul>       | T VLAN                                       | l Trunk                                         | A Auto Trunk                     |
| 🖏 Diagnostics 🗸 🗸   | Device Details                                        |                                   |                                              |                                                 |                                  |
|                     | Product Name<br>M4250                                 | Serial Number<br>6VJ1255VA027C    | Model<br>M4250-40G8F-PoE+                    | Date & Time<br>2021-12-06 03:37:14 🖉            | Country/Region<br>N/A            |
|                     | Base MAC Address<br>34:98:B5:AB:95:57                 | System Name                       | Firmware Version<br>13.0.2.32                | AV UI Version<br>1.0.8.16                       | Boot Version<br>1.0.0.7          |
|                     | System Uptime<br>0 days, 1 hours, 51 mins, 29<br>secs | 00B IP Address<br>192.168.0.239 🖉 | Management IP Address<br>192.168.30.140 🏼 🌊  | STP Network Redundancy Neutral mode (default) 🖉 |                                  |
|                     | Configured Profiles                                   |                                   |                                              |                                                 |                                  |
|                     | Profile Name                                          | Profile type                      | VLAN ID                                      | IP Address                                      | # of Assigned Ports              |
|                     | Default                                               | Data                              | 1                                            | 192.168.30.140                                  | 34                               |
|                     | IPGEAR-4K                                             | Video                             | 90                                           | 192.168.90.1                                    | 14                               |

14. Click "Save" at the top of the window.